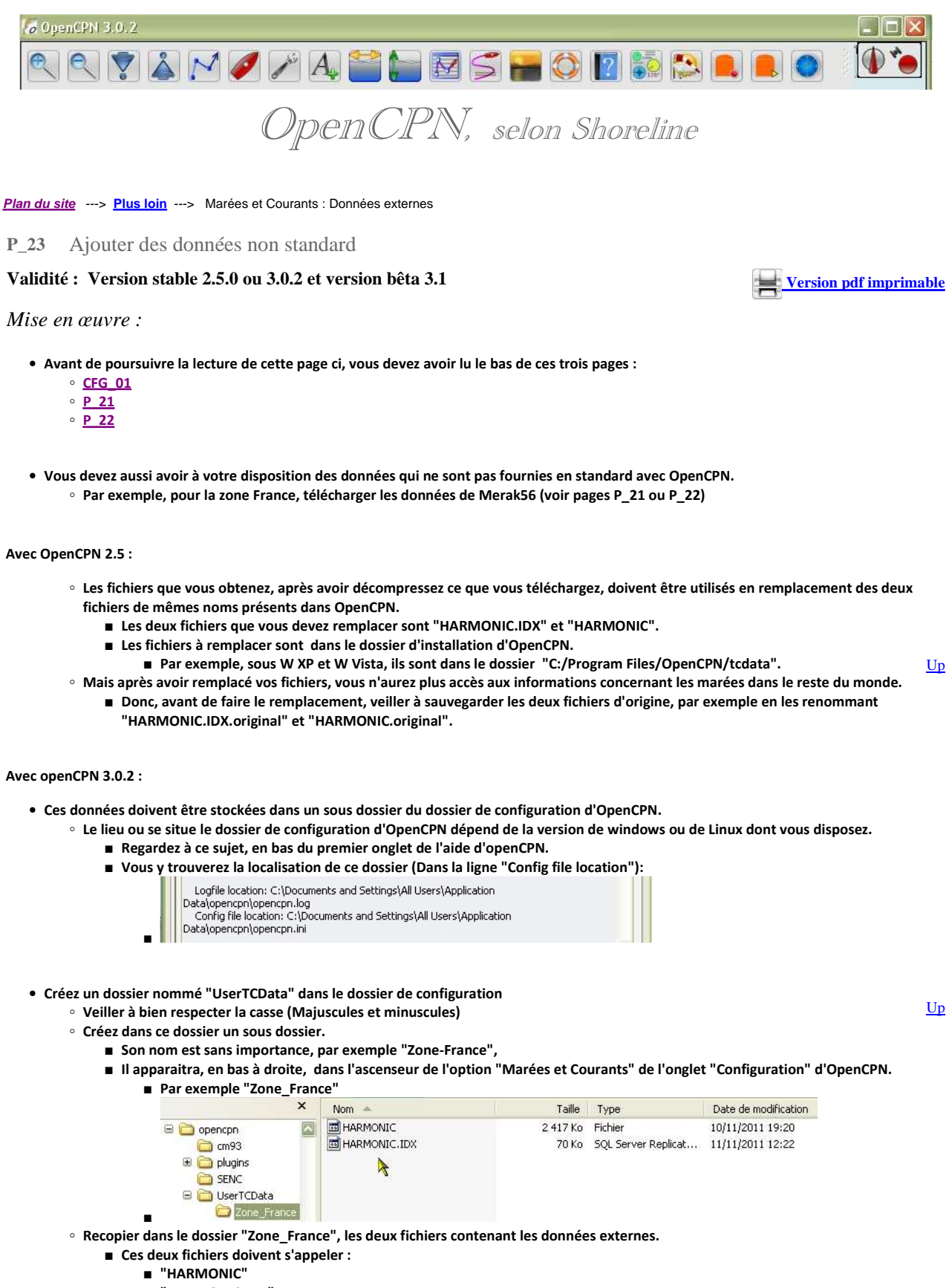

- "HARMONIC.IDX"
- Vous pouvez créer autant de fichiers de zone que vous le voulez, sous réserve d'avoir des données à y placer.

- Pour finir :
  - Allez dans l'onglet "Configuration" d'OpenCPN, accessible par le clé à molette de la barre d'icônes,
    Dans l'option "Marées et Courants" du bas de l'onglet, choisissez ce qui vous convient.
- Voyez le résultat en cliquant sur l'icône "Marée" ou l'icône "Courant" dans la barre d'icônes d'openCPN.

Avec OpenCPN 3.1 (Bêta version) :

•

- Placer vos fichiers de données de marées et de courants dans un dossier de votre choix.
- Ouvrez le gestionnaire de données de marées et courants en allant dans l'onglet "Configuration" de la "Boite à outils"

| e chemin u    | scies au dossier dans requer vous avez place vos donnees externes                                                                                |
|---------------|----------------------------------------------------------------------------------------------------|
| ide is curren | r Dataset Selection                                                                                                    |
|               | Active Tide/Current Data                                                                                                    |
| Ajouter       | C:\Program Files\OpenCPN\tcdata\HARMONIC.IDX<br>C:\Documents and Settings\All Users\Application Data\opencpn\UserTCData\Zone-France\HARMONIC.IDX |

• C'est tout. Voyez le résultat en cliquant sur l'icône "Marée" ou l'icône "Courant" dans la barre d'icônes d'openCPN.

## Aller au plan du site

Retour haut de page

Copyright : Ce site web est protégé contre toute utilisation commerciale. Dernière modification de cette page : 5/08/2012 <u>Up</u>